## How to print light-colored shirts with the Fast T-Jet

| 📕 FastARTIST 1.5 - Untitled1.  | CDL                                       |                                        |               |            |           |                                       |                              |
|--------------------------------|-------------------------------------------|----------------------------------------|---------------|------------|-----------|---------------------------------------|------------------------------|
| File Edit Layout Arrange Tran  | nsform Bitmap View Option                 | ns Help                                |               |            |           |                                       |                              |
| New                            | Ctrl+N                                    | · 100.00 · 1%~~~                       | € 0.00        |            |           |                                       |                              |
| Open<br>Zaam Open              | Ctrl+O                                    | 100.00                                 | P             |            |           |                                       |                              |
| Save                           | Ctrl+S                                    | 2                                      |               |            |           | · · · · · · · · · · · · · · · · · · · |                              |
| Save As                        | 2767-0 K                                  |                                        | 🛛 💢 🍕 🖾 🏳 🔶 . |            | 💉 🔳 🔕 🥤 🗰 | 혼 🌗 🥙 🧟 🧉                             |                              |
| Save Embedded File             |                                           | -642                                   | <sup>4</sup>  | 8 10 12 14 | 16 18 20  | 22                                    | <sup>30</sup> <sup>3</sup> × |
| Import                         |                                           |                                        |               |            |           |                                       | <u> </u>                     |
| Link K                         |                                           |                                        |               |            |           |                                       | -                            |
| Export<br>Edit Templete        |                                           |                                        |               |            |           |                                       | ++                           |
| Export Image                   |                                           |                                        |               |            |           |                                       |                              |
| Publish to PDF                 |                                           |                                        |               |            |           |                                       |                              |
| Acquire Image                  | •                                         |                                        |               |            |           |                                       |                              |
| Color Swatches                 |                                           |                                        |               |            |           |                                       |                              |
| Spot Swatches                  |                                           |                                        |               |            |           |                                       |                              |
| Job/Cost Notes                 |                                           | -                                      |               |            |           |                                       |                              |
| Print                          | Ctrl+P                                    | -                                      |               |            |           |                                       |                              |
| Print to FastRIP               |                                           |                                        |               |            |           |                                       |                              |
| FastRIP Setup                  |                                           |                                        |               |            |           |                                       |                              |
| Launch FastRIP                 |                                           | _                                      |               |            |           |                                       |                              |
| Control Panel                  |                                           |                                        |               |            |           |                                       |                              |
| Find file                      |                                           | _                                      |               |            |           |                                       |                              |
| Install                        | t.                                        |                                        |               |            |           |                                       |                              |
| Exit                           |                                           |                                        |               |            |           |                                       |                              |
| 1 C:\Documents and Settings\\7 | T_Jet_Sample.CDL                          |                                        |               |            |           |                                       |                              |
|                                |                                           |                                        |               |            |           |                                       |                              |
| -                              |                                           |                                        |               |            |           |                                       |                              |
|                                |                                           |                                        |               |            |           |                                       | ~                            |
|                                |                                           |                                        |               |            |           |                                       | >                            |
|                                |                                           |                                        |               |            |           |                                       |                              |
|                                | ) [2] [2] [2] [2] [2] [2] [2] [2] [2] [2] | • <b>P2 P2 P1 P2 P2 P1 P1 P2 P2 P1</b> |               |            |           |                                       |                              |
| H start                        | FastARTIST 1.5                            |                                        |               |            |           | <ul> <li>() [15] \$2,</li> </ul>      | 8 3:02 PM                    |
|                                |                                           |                                        |               |            |           |                                       |                              |
| Salact Im                      | nort from                                 | the File monu                          |               |            |           |                                       |                              |
|                                |                                           | me i ne menu.                          |               |            |           |                                       |                              |
|                                |                                           |                                        |               |            |           |                                       |                              |
|                                |                                           |                                        |               |            |           |                                       |                              |

| FastARTIST 1.5 - Untitled1.CDL                                                                                                    |                                         |
|----------------------------------------------------------------------------------------------------|-----------------------------------------|
| File Edit Layout Arrange Transform Bitmap View Options Help                                                                                                    |                                         |
| Import File                                                                                                    |                                         |
| Cowboy.jpg<br>Cowboy.jpg                                                                                                    |                                         |
| File name:     T_Jet_Sample_Shirt.bmp     Import       Files of type:     All Files (*.*)     Cancel                                                                                                    |                                         |
| Thick Line       Merge       Print Preview         Retain file name       C:\Documents and       Image: C:\Documents and Settings\Compaq_Administrator\Desktop\EZ\Samples\Originals\T_vet_Sample_Shirt.bmp         File size: 52759350       Created: Monday, March 20, 2005         Filter       Show map named colors |                                         |
|                                                                                                    |                                         |
| ( ↓ )> …                                                                                                    | 2 2 2 2 2 2 2 2 2 2 2 2 2 2 2 2 2 2 2 2 |
| ··· ↓ ▶ … ∡ <mark>□ □ □</mark> │ ∖ ∖ ℜ ℜ ೫ ೫ ∮                                                                                                    | HIP   Layer 1                           |
| 🔧 start 🛛 🙅 🧉 🧭 🔭 🛃 FastARTIST 1.5                                                                                                    | 🔦 🍺 🕏 🧬 😵 3:04 PM                       |
| Select the file to be opened and c                                                                                                    | elick Import.                           |

| FastARTIST 1.5 - Untitled1.CDL                              |                                   |                                         |
|-------------------------------------------------------------|-----------------------------------|-----------------------------------------|
| File Edit Layout Arrange Transform Bitmap View Options Help |                                   |                                         |
|                                                             |                                   |                                         |
|                                                             |                                   |                                         |
|                                                             | 💥 4 🗛 Þ 🔶 🛦 🔳 🗞 🎬 🗑 🗃 差 🗃 🖉 🖉 🖄 😣 | em 🙉 🚄                                  |
|                                                             |                                   | 10 12 14 16 x                           |
|                                                             |                                   | <u> </u>                                |
| A                                                           |                                   |                                         |
| A                                                           |                                   | <b>&gt;&gt;</b>                         |
|                                                             |                                   | <u></u>                                 |
|                                                             |                                   |                                         |
|                                                             |                                   |                                         |
|                                                             |                                   |                                         |
|                                                             |                                   |                                         |
|                                                             |                                   |                                         |
|                                                             |                                   |                                         |
|                                                             |                                   |                                         |
|                                                             |                                   |                                         |
|                                                             |                                   |                                         |
|                                                             |                                   |                                         |
|                                                             |                                   |                                         |
|                                                             |                                   |                                         |
|                                                             |                                   |                                         |
| 7                                                           |                                   |                                         |
|                                                             |                                   | >                                       |
| Seeking Place For Import                                    |                                   | (1) (1) (1) (1) (1) (1) (1) (1) (1) (1) |
|                                                             |                                   | 53 54 55 56 57 58 59 50 71 52 53 74 55  |
|                                                             | (()) >>> Layer 1                  |                                         |
| 🛃 start 🖉 🥸 🧭 🛃 FastARTIST 1.5                              |                                   | 🍳 💽 🗞 🧬 🗞 3:03 PM                       |
|                                                             |                                   |                                         |
| Click anywhere in the white area to p                       | place the file.                   |                                         |
|                                                             |                                   |                                         |
|                                                             |                                   |                                         |
|                                                             |                                   |                                         |
|                                                             |                                   |                                         |
|                                                             |                                   |                                         |
|                                                             |                                   |                                         |
|                                                             |                                   |                                         |
|                                                             |                                   |                                         |

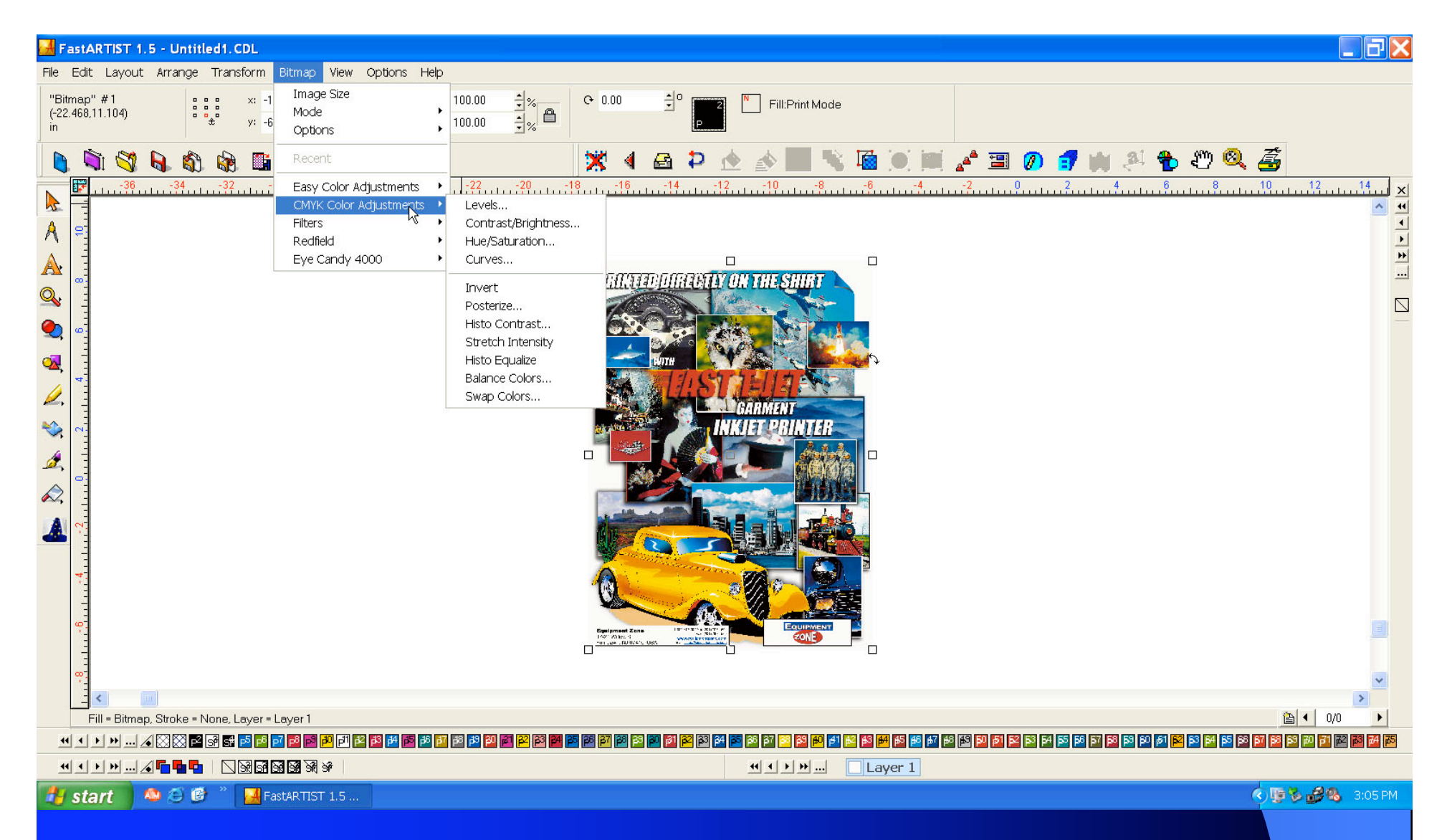

If you haven't tweaked the appearance of your image in another graphics program already, now is a good opportunity. Select **Contrast/Brightness...** or **Hue/Saturation...** from the **CMYK Color Adjustments** submenu of the **Bitmap** menu.

| FastARTIST 1.5 - Untitled1.CDL                                                                                  |                   |
|----------------------------------------------------------------------------------------------------|-------------------|
| File Edit Layout Arrange Transform Bitmap View Option                                                           | is Help           |
| New         Ctrl+N           Open         Ctrl+O           Zoom Open         Save           Save         Ctrl+S |                   |
| Save Romed File                                                                                                 |                   |
| Import<br>Link<br>Export<br>Edit Template<br>Export Image<br>Publish to PDF                                     |                   |
| Acquire Image  Color Swatches Spot Swatches                                                                     |                   |
| Job/Cost Notes                                                                                                  |                   |
| Print Ctrl+P                                                                                                    | INKIET PRINTER    |
| Frint to FastRIP                                                                                                |                   |
| Launch FastRIP                                                                                                  |                   |
| Control Panel<br>Find file                                                                                      |                   |
| Install  Exit                                                                                                   |                   |
| 1 C:\Documents and Settings\\T_Jet_Sample.CDL                                                                   |                   |
| 87                                                                                                    |                   |
| Fill = Bitmap, Stroke = None, Layer = Layer 1                                                                   |                   |
|                                                                                                    |                   |
|                                                                                                    | " ( ) » Layer 1   |
| 🛃 start 🔰 🦀 🧭 🧭 🎽 🛃 FastARTIST 1.5 🛅                                                                            | PrintScreen Files |

Once you've loaded your artwork and have finished making any color adjustments, select **Print to FastRIP** from the **File** menu.

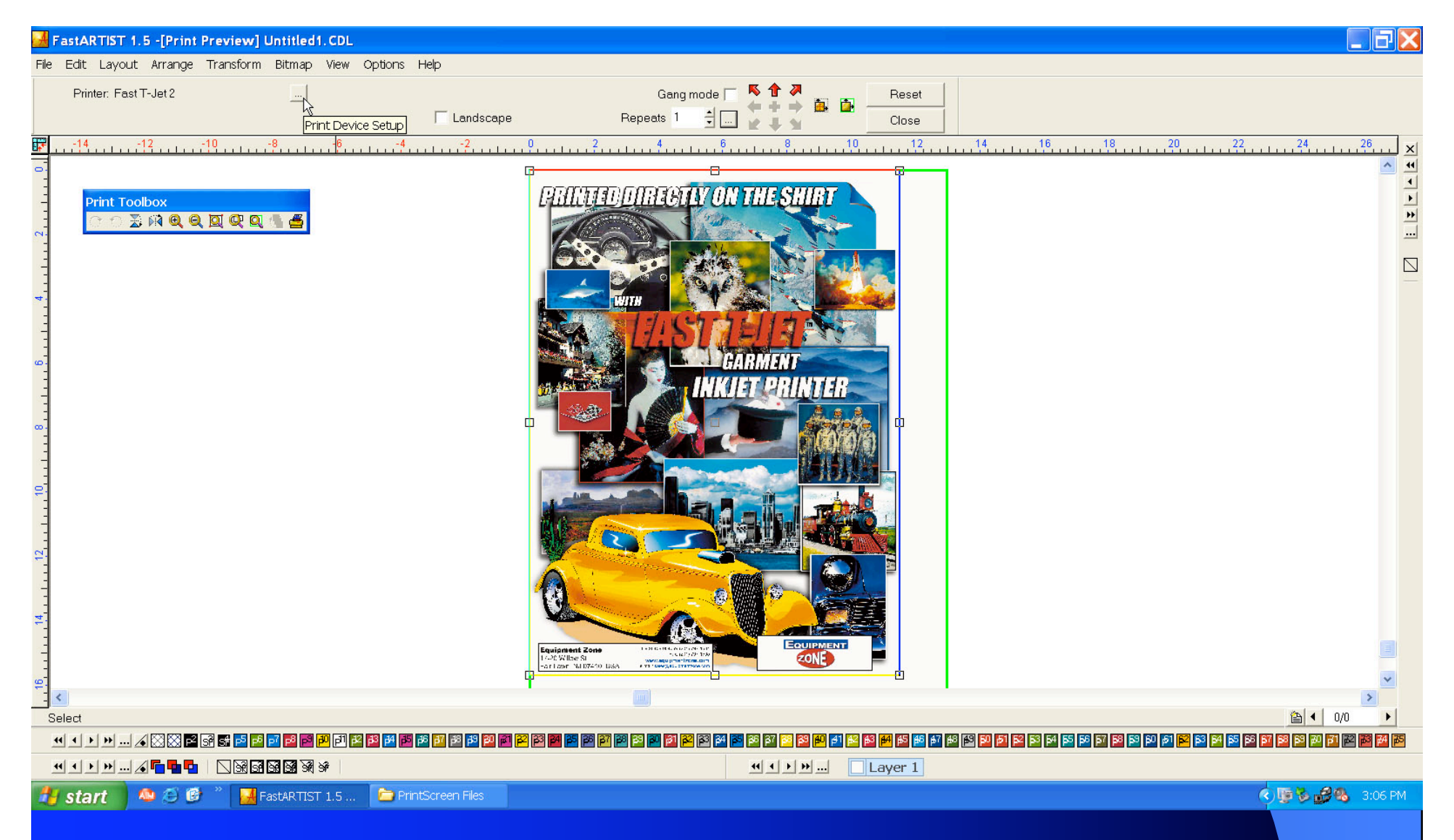

Select the **Print Device Setup** menu by clicking once on the box with three dots. Don't make any size or position changes to the artwork yet--it will all be reset after we've finished the next step.

| FastARTIST 1.5 -[Print Preview] Untitled1.CDL          |                                                                                                    |                                                       |
|--------------------------------------------------------|----------------------------------------------------------------------------------------------------|-------------------------------------------------------|
| File Edit Layout Arrange Transform Bitmap View Options | Help                                                                                                    |                                                       |
| Printer: Fast T-Jet 2                                  | FastRIP Setup                                                                                                    |                                                       |
| Print Toolbox                                          | CMYK Color Adjustments Maximum Ink Level Adjustments Printer Options Page Setup Preferences Underbase Setup Printer Fast T-Jet 2                                | 16                                                    |
| 12 <sup>10</sup> <sup>10</sup> <sup>10</sup>           | Output       New Printer         Spot color matching       Image: Spot color matching         Send PostScript to file       Image: CMYK Cartoon 720 Standard HS |                                                       |
| 10<br>14                                               | Set Defaults Restore Defaults OK Cancel Help                                                                                                    |                                                       |
| Marquee Select                                         |                                                                                                    | ⓐ ◀ 0/0 ▶                                             |
|                                                        |                                                                                                    | 54 55 57 57 58 59 59 59 59 59 59 59 59 59 59 59 59 59 |
|                                                        | •••• >>> Layer 1                                                                                                    |                                                       |
| Select the button with th                              | Screen Files                                                                                                    | ◆ 陳 過 ● 3:17 PM                                       |
|                                                        |                                                                                                    |                                                       |

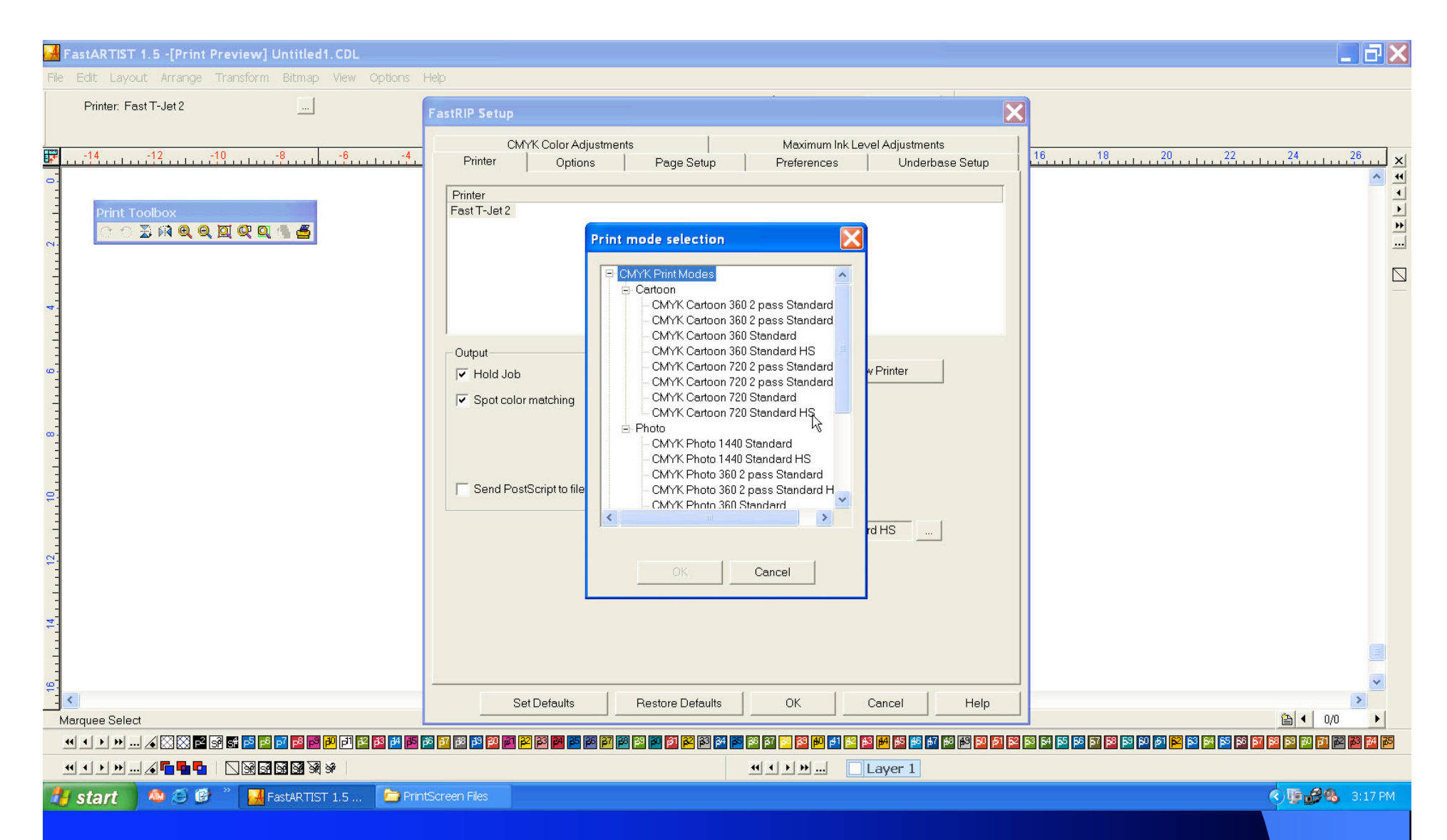

Cartoon is best for artwork where vibrant color is desired and color accuracy is less important. Photo is best for color-sensitive artwork like corporate logos and for preserving proper skin-tones in photographs. To print in HS (High Speed) mode, your head must be in good alignment, or you will experience banding. Run the printer in Standard mode or run a head alignment to correct this problem. (Note: HS mode prints twice as fast as Standard mode.) *Continued on the next slide.* 

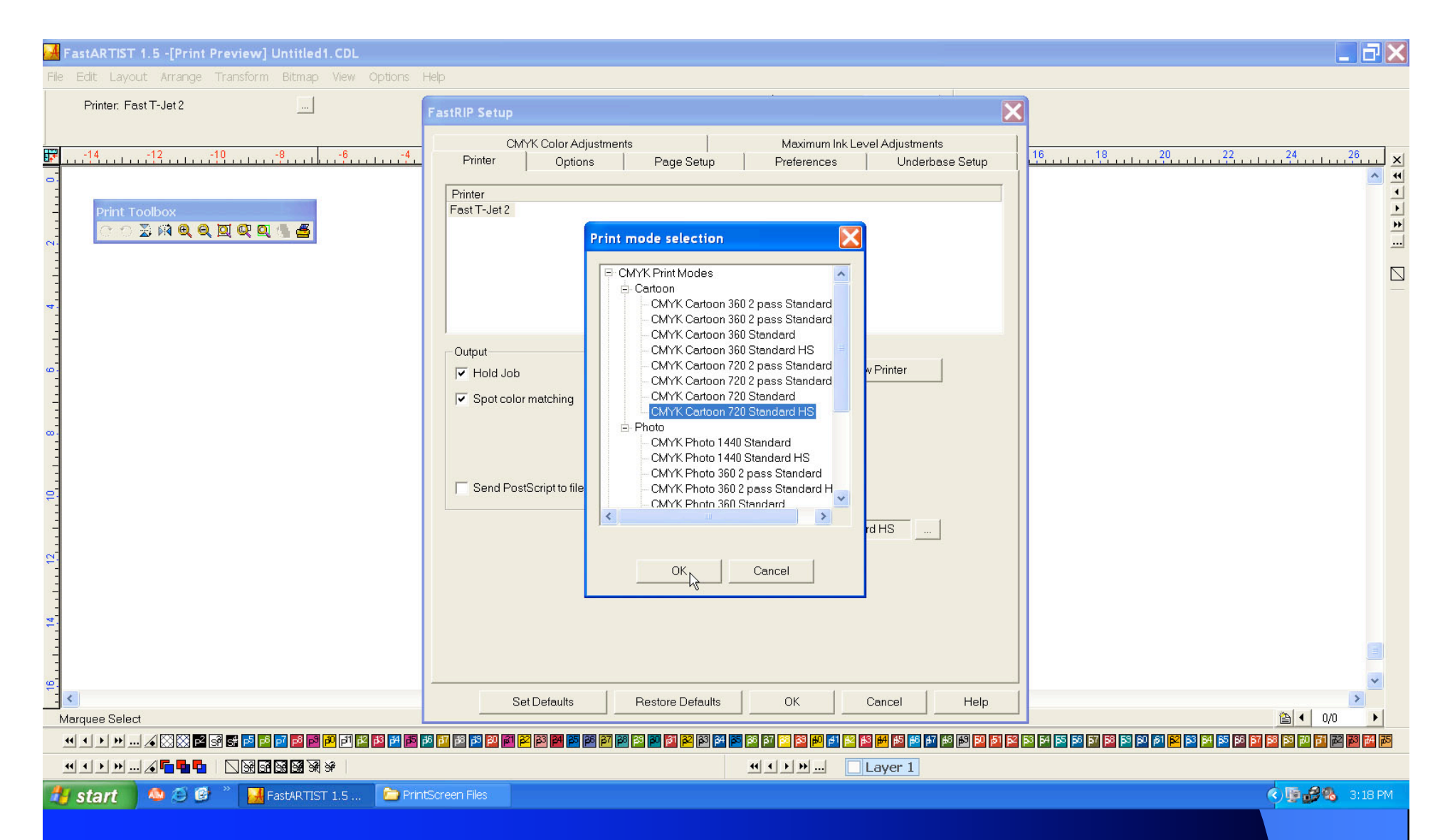

Many customers will be satisfied with a print at 360 DPI. Some jobs will require the quality or inklayout of 720 DPI. 1440 DPI on a color pass is almost always overkill on a t-shirt. (Note: Two passes of 360 equal the amount of ink layout of one pass of 720 and take roughly the same amount of time.)

Select a print mode and click OK.

| 🛃 FastARTIST 1.5 -[Print Preview] Untitled1.CDL                                                                                                    |                                                                                                    |
|----------------------------------------------------------------------------------------------------|----------------------------------------------------------------------------------------------------|
| File Edit Layout Arrange Transform Bitmap View Options                                                                                                    | ep                                                                                                    |
| Printer: Fast T-Jet 2                                                                                                    | FastRIP Setup                                                                                                    |
| Print Toolbox         ?         ?         ?         ?         ?         ?         ?         ?         ?         ?         ?         ?         ?         ?         ?         ?         ?         ?         ?         ?         ?         ?         ?         ?         ?         ?         ?         ?         ?         ?         ?         ?         ?         ?         ?         ?         ?         ?         ?         ?         ?         ?         ?         ?         ?         ?         ?         ?         ?         ?         ?         ?         ?         ?         ?      < | CMMX Color Adjustments     Printer     Options     Page <ul> <li>Predefined</li> <li>StandardBoard</li> <li>Coston</li> <li>Height</li> <li>1759</li> </ul> Margins   Lett   000   Hight   000   Hight   000   Height   11   12   13   14   15   16   17   18   18   19   19   10   10   11   12   13   14   15   15   16   17   18   19   19   10   10   11   12   13   14   15   15   16   17   18   19   10   11   12   13   14   15   15   16   17   18   19   19   19   100   100   11   12   13   14   15   16   17   18   19   19   19   100   100   11   12   13   <                                                                                                    |
|                                                                                                    | Set Defaults Restore Defaults OK Cancel Help                                                                                                    |
|                                                                                                    |                                                                                                    |
|                                                                                                    |                                                                                                    |
|                                                                                                    | Image: A state of the state of the state |
| 🛃 start 💫 🖉 🕑 🦈 🛃 FastARTIST 1.5 🔁 Prin                                                                                                    | Screen Files                                                                                                    |

Click on the **Page Setup** tab at the top of the window. Make sure the circle next to **Predefined** is selected on the left and that the type of shirt holder you are using is selected on the right. (Note: The regular 13"x18" t-shirt holder is known as StandardBoard.) To print very wide designs using the T-Jet, mount a shirt sideways on the shirt board and select **Landscape** orientation. Otherwise, to print normally, leave **Portrait** selected.

| 🛃 FastARTIST 1.5 -[Print Preview] Untitled1.CDL                                                                                                    |                                                                                                    |                                                                                  |
|----------------------------------------------------------------------------------------------------|----------------------------------------------------------------------------------------------------|----------------------------------------------------------------------------------|
| File Edit Layout Arrange Transform Bitmap View Options                                                                                                    | Help                                                                                                    |                                                                                  |
| Printer: Fast T-Jet 2                                                                                                    | FastRIP Setup                                                                                                    |                                                                                  |
| Print Toolbox         C         C      < | CMYK Color Adjustments       Maximum Ink Level Adjustments         Printer       Options       Page Setup       Preference       Underbase Setup         Copies:       1         Printing Mode       Selected Objects Only       Page Size Area         Image: Page Size Area       Image: Page Size Area       Image: Page Size Area         Image: Printing Mode       Image: Page Size Area       Image: Page Size Area         Image: Page Size Area       Image: Page Size Area       Image: Page Size Area         Image: Page Size Area       Image: Page Size Area       Image: Page Size Area         Image: Page Size Area       Image: Page Size Area       Image: Page Size Area         Image: Page Size Area       Image: Page Size Area       Image: Page Size Area         Image: Page Size Area       Image: Page Size Area       Image: Page Size Area         Image: Page Size Area       Image: Page Size Area       Image: Page Size Area         Image: Page Size Area       Image: Page Size Area       Image: Page Size Area         Image: Page Size Area       Image: Page Size Area       Image: Page Size Area         Image: Page Size Area       Image: Page Size Area       Image: Page Size Area         Image: Page Size Area       Image: Page Size Area       Image: Page Size Area         Image: Page Size Area |                                                                                  |
| Marguee Select                                                                                                    | Set Defaults Restore Defaults OK Cancel Help                                                                                                    |                                                                                  |
|                                                                                                    |                                                                                                    | S 54 55 56 57 58 59 59 67 <mark>52</mark> 53 54 55 56 57 58 59 79 73 72 73 74 75 |
| ≝╹╻┝┝┈╗┇┇┇╝╝╝┊                                                                                                    |                                                                                                    |                                                                                  |
| 🛃 start 🛛 🤷 😂 🧭 🎽 🛃 FastARTIST 1.5 📄 Pri                                                                                                    | ntScreen Files                                                                                                    | 🔦 🎼 🧬 🥵 3:18 РМ                                                                  |

Select the **Preferences** tab. If you will be printing more than one of this design, enter the desired number of copies in the box next to **Copies**. (Note: This can be changed later.) To print more than one pass of color on a shirt, double the amount of copies in the box next to **Copies**. Click **OK**.

| 🛃 FastARTIST 1.5 -[Print Preview] Untitled1.CDL             |                                                                                                    |
|-------------------------------------------------------------|----------------------------------------------------------------------------------------------------|
| File Edit Layout Arrange Transform Bitmap View Options Help |                                                                                                    |
| Printer: Fast T-Jet 2                                       | Gang mode         下         ↑         ₽         Reset         Reset         Close           a         Repeats         1         1         1         1         1         1         1         1         1         1         1         1         1         1         1         1         1         1         1         1         1         1         1         1         1         1         1         1         1         1         1         1         1         1         1         1         1         1         1         1         1         1         1         1         1         1         1         1         1         1         1         1         1         1         1         1         1         1         1         1         1         1         1         1         1         1         1         1         1         1         1         1         1         1         1         1         1         1         1         1         1         1         1         1         1         1         1         1         1         1         1         1         1         1         1         1 |
|                                                             |                                                                                                    |
|                                                             |                                                                                                    |
|                                                             |                                                                                                    |
|                                                             |                                                                                                    |
| Start 🗠 2 2 🖉 🔭 📕 FastARTIST 1.5 🍃 PrintScreen Files        |                                                                                                    |

Use the boxes on the sides of your artwork to resize it. If you don't see these boxes, click once on your artwork to make them appear. You can use the center box to move your artwork around. The box in the background is an outline of the shirt holder. The top of the screen corresponds with the collar of a t-shirt on the T-Jet. If you notice that your artwork falls outside of a single boundary box, make sure to resize your artwork before printing.

| FastARTIST 1.5 -[Print Preview] Untitled1.CDL               |                                                                                                    |                                                                                                    |
|-------------------------------------------------------------|----------------------------------------------------------------------------------------------------|----------------------------------------------------------------------------------------------------|
| File Edit Layout Arrange Transform Bitmap View Options Help |                                                                                                    |                                                                                                    |
| Printer: Fast T-Jet 2                                       | Gang mode 🔲 💆 🏠 🦉 👝 🖪 Reset                                                                                   |                                                                                                    |
| Landscape                                                   | Repeats 1 🖞 🚰 📲 🛣 🚺 Close                                                                                     |                                                                                                    |
|                                                             |                                                                                                    |                                                                                                    |
| Re-size diagonally                                          |                                                                                                    | ⓐ ◀ 0/0 ▶                                                                                              |
| 4 • • • •                                                   | 2 23 24 25 25 26 26 26 26 28 28 24 25 26 27 28 28 24 25 26 26 27 28 28 29 29 29 29 29 29 29 29 29 29 29 29 29 | ) <b>51 12 13 14 15 15 15 13 13 14 14 12 12 14 15 15 15 15 17 17 17 17 17 17 17 17 17 17 17 17 17 </b> |
| ·····································                       | ••••••••••••••••••••••••••••••••••••••                                                                        |                                                                                                    |
| 🛃 start 🛛 🙅 遵 🌋 🛃 FastARTIST 1.5 📄 PrintScreen Files        |                                                                                                    | 🤹 🕞 🔂 3:19 PM                                                                                          |
| The red arrows at the top of the s                          | creen may be used to center and align                                                                         | your artwork.                                                                                          |

| 🛃 FastARTIST 1.5 -[Print Preview] Untitled1.CDL             |                                                                                                    |
|-------------------------------------------------------------|----------------------------------------------------------------------------------------------------|
| File Edit Layout Arrange Transform Bitmap View Options Help |                                                                                                    |
| Printer: Fast T-Jet 2                                       | Gang mode     下     Image: The set       ie     Repeats     1     1     image: The set       ie     Repeats     1     1     image: The set |
|                                                             |                                                                                                    |
|                                                             |                                                                                                    |
|                                                             |                                                                                                    |
| Start 🍋 🧭 🚱 🐂 FastARTIST 1.5 🖆 PrintScreen Files            |                                                                                                    |

Select the **Size and Move** icon. The button next to it is **Fit to Page** and will automatically size your artwork to the largest size that will fit inside the shirt board.

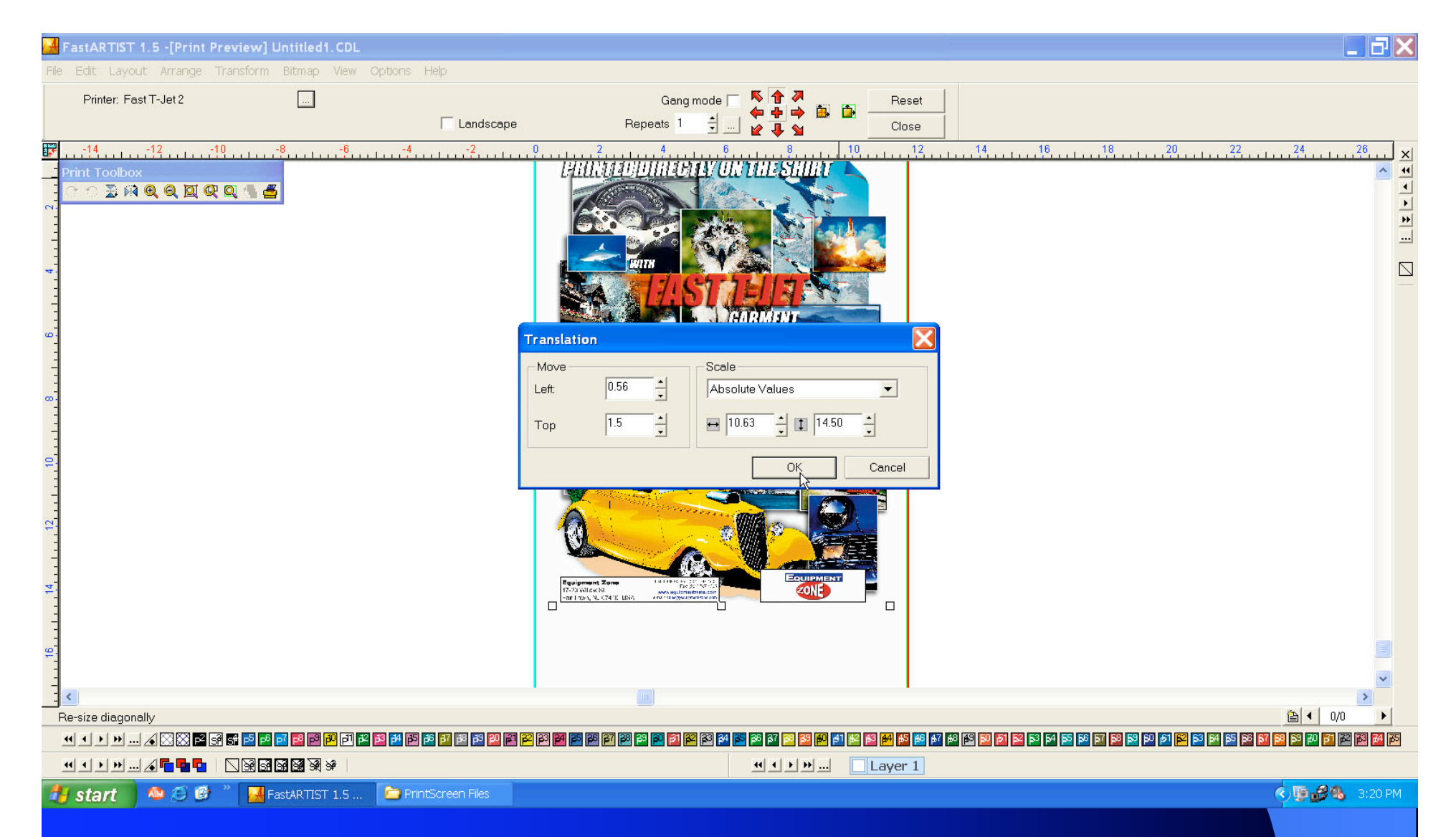

In this menu you can adjust the distance of your artwork from the left or the top of the shirt board. You can also manually adjust the dimensions of the print. For consistency, we recommend centering your artwork at the top of the shirt board using the red arrows, then moving the artwork down 1 or 1.5 inches from the top when printing on the center of the shirt. Then click **OK**.

| FastARTIST 1.5 -[Print Preview] Untitled1.CDL               |                                                                                                    |
|-------------------------------------------------------------|----------------------------------------------------------------------------------------------------|
| File Edit Layout Arrange Transform Bitmap View Options Help |                                                                                                    |
| Printer: Fast T-Jet 2                                       | Gang mode 🔽 🦉 🔭 Reset                                                                                                    |
| Landscape                                                   |                                                                                                    |
| Print Toolbox                                               | <u>10</u> <u>12</u> <u>14</u> <u>16</u> <u>18</u> <u>20</u> <u>22</u> <u>24</u> <u>24</u> <u>26</u> <u>×</u> <u>4</u> <u>4</u> <u>4</u> <u>4</u> <u>4</u> <u>4</u> <u>4</u> <u>4</u> <u>4</u> <u>4</u> <u>4</u> <u>4</u> <u>4</u>                                                                                                    |
|                                                             |                                                                                                    |
| Print                                                       |                                                                                                    |
|                                                             |                                                                                                    |
| 4                                                           |                                                                                                    |
| -                                                           |                                                                                                    |
| -<br>-                                                      |                                                                                                    |
|                                                             |                                                                                                    |
|                                                             |                                                                                                    |
|                                                             |                                                                                                    |
|                                                             |                                                                                                    |
| 8                                                           |                                                                                                    |
| -                                                           |                                                                                                    |
| 2                                                           |                                                                                                    |
|                                                             |                                                                                                    |
| <u>5</u>                                                    |                                                                                                    |
|                                                             |                                                                                                    |
|                                                             | Equipment Zone LEUTE Market and Englished Englished Equipment Construction Construction Construc |
| 921<br>                                                     |                                                                                                    |
|                                                             |                                                                                                    |
| Re-size horizontally                                        |                                                                                                    |
|                                                             |                                                                                                    |
|                                                             |                                                                                                    |
| Start A B B Astar ISI 1.5 Printscreen Hies                  |                                                                                                    |
| Clipto Derivative sound the amint to b                      |                                                                                                    |
| Click <b>Print</b> to send the print to I                   | FastRIP.                                                                                                    |
|                                                             |                                                                                                    |
|                                                             |                                                                                                    |
|                                                             |                                                                                                    |
|                                                             |                                                                                                    |
|                                                             |                                                                                                    |
|                                                             |                                                                                                    |

## 🗱 FastRip T-Jet 9.0

File Queue Jobs Printers Tools View Help

IRRA 👰 🗎 RR 🖻

| ie               | Status  | Copies | Device       | Print Mode           | Port                   | Disk Size        | Time              | Job Spooled | Substrate | Pages       |
|------------------|---------|--------|--------------|----------------------|------------------------|------------------|-------------------|-------------|-----------|-------------|
| Untitled1_tile_0 | Pending | 1      | Fast T-Jet 2 | CMYK Cartoon 720 Sta | . EPSONStylus Photo 22 | 100.85 MB (100%) | 06/15/07 15:20:37 | No          | Material  |             |
|                  | 45      |        |              |                      |                        |                  |                   |             |           |             |
|                  |         |        |              |                      |                        |                  |                   |             |           |             |
|                  |         |        |              |                      |                        |                  |                   |             |           |             |
|                  |         |        |              |                      |                        |                  |                   |             |           |             |
|                  |         |        |              |                      |                        |                  |                   |             |           |             |
|                  |         |        |              |                      |                        |                  |                   |             |           |             |
|                  |         |        |              |                      |                        |                  |                   |             |           |             |
|                  |         |        |              |                      |                        |                  |                   |             |           |             |
|                  |         |        |              |                      |                        |                  |                   |             |           |             |
|                  |         |        |              |                      |                        |                  |                   |             |           |             |
|                  |         |        |              |                      |                        |                  |                   |             |           |             |
|                  |         |        |              |                      |                        |                  |                   |             |           |             |
|                  |         |        |              |                      |                        |                  |                   |             |           |             |
|                  |         |        |              |                      |                        |                  |                   |             |           |             |
|                  |         |        |              |                      |                        |                  |                   |             |           |             |
|                  |         |        |              |                      |                        |                  |                   |             |           |             |
|                  |         |        |              |                      |                        |                  |                   |             |           |             |
|                  |         |        |              |                      |                        |                  |                   |             |           |             |
|                  |         |        |              |                      |                        |                  |                   |             |           |             |
|                  |         |        |              |                      |                        |                  |                   |             | 1         | pending 🗿 📗 |
|                  | Status  | Copies | Device       | Print Mode           | Port                   | Disk Size        | Time              | Job Spooled | Substrate | Pages       |
|                  |         |        |              |                      |                        |                  |                   |             |           |             |
|                  |         |        |              |                      |                        |                  |                   |             |           |             |
|                  |         |        |              |                      |                        |                  |                   |             |           |             |
|                  |         |        |              |                      |                        |                  |                   |             |           |             |
|                  |         |        |              |                      |                        |                  |                   |             |           |             |
|                  |         |        |              |                      |                        |                  |                   |             |           |             |
|                  |         |        |              |                      |                        |                  |                   |             |           |             |

FastRIP will open (if it is not open already) and a few seconds later, your job will appear. Rightclick on your job. 

## 📅 FastRip T-Jet 9.0

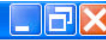

File Queue Jobs Printers Tools View Help

| e               | Status                        | Copies          | Device            | Print Mode           | Port                   | Disk Size          | Time              | Job Spooled | Substrate | Pages |
|-----------------|-------------------------------|-----------------|-------------------|----------------------|------------------------|--------------------|-------------------|-------------|-----------|-------|
| Untitled1_tile_ | 0 Pendina<br>Remove Dele      | 1               | Fast T-Jet 2      | CMYK Cartoon 720 Sta | . EPSONStylus Photo 22 | . 100.85 MB (100%) | 06/15/07 15:20:37 | No          | Material  |       |
|                 | Hold Alt+I                    | +               |                   |                      |                        |                    |                   |             |           |       |
|                 | Print Alt+<br>Spool Only Alt+ | 5               |                   |                      |                        |                    |                   |             |           |       |
|                 | Properties Alt+               | Enter           |                   |                      |                        |                    |                   |             |           |       |
|                 |                               |                 |                   |                      |                        |                    |                   |             |           |       |
|                 |                               |                 |                   |                      |                        |                    |                   |             |           |       |
|                 |                               |                 |                   |                      |                        |                    |                   |             |           |       |
|                 |                               |                 |                   |                      |                        |                    |                   |             |           |       |
|                 |                               |                 |                   |                      |                        |                    |                   |             |           |       |
|                 |                               |                 |                   |                      |                        |                    |                   |             |           |       |
|                 |                               |                 |                   |                      |                        |                    |                   |             |           |       |
|                 |                               |                 |                   |                      |                        |                    |                   |             |           |       |
|                 |                               |                 |                   |                      |                        |                    |                   |             |           |       |
|                 |                               |                 | 11                | ending 🔿 📗           |                        |                    |                   |             |           |       |
|                 | Status                        | Copies          | Device            | Print Mode           | Port                   | Disk Size          | Time              | Job Spooled | Substrate | Pages |
|                 |                               |                 |                   |                      |                        |                    |                   |             |           |       |
|                 |                               |                 |                   |                      |                        |                    |                   |             |           |       |
|                 |                               |                 |                   |                      |                        |                    |                   |             |           |       |
|                 |                               |                 |                   |                      |                        |                    |                   |             |           |       |
| _               |                               |                 |                   | ш                    |                        |                    |                   |             |           |       |
| tart            | 🙅 😂 🕑 👋 🛃 Fa                  | ISTARTIST 1.5 🥻 | PrintScreen Files | 💏 FastRip T-Jet 9.0  |                        |                    |                   |             |           |       |

| Bit Outlot 2000 Wind 1000 Wind Hoto       Job Ticket Properties         Bit Outlot 2000 Wind 1000 Wind Hoto       Settings         Bit Outlot 2000 Wind 1000 Wind Hoto       Settings         Bit Outlot 2000 Wind 1000 Wind Hoto       Settings         Bit Outlot 2000 Wind 1000 Wind Hoto       Settings         Bit Outlot 2000 Wind 1000 Wind Hoto       Settings         Bit Outlot 2000 Wind 1000 Wind Hoto       Settings         Bit Outlot 2000 Wind 1000 Wind Hoto       Settings         Bit Outlot 2000 Wind Hoto       Settings         Bit Outlot 2000 Wind Hoto       Wind Hoto                                                                                                    | 😥 FastRip T-Jet 9  | 9.0                 |                   |                                      |                  |                              | - 27        |           | _ 7 🗙   |
|----------------------------------------------------------------------------------------------------|--------------------|---------------------|-------------------|--------------------------------------|------------------|------------------------------|-------------|-----------|---------|
| State Central   Nerre State   Central Archring   Archring Archring   Archring Archrin                                                                                                    | File Queue Jobs    | Printers Tools Viev | w Help            | Job Ticket Properties                |                  | ×                            |             |           |         |
| Setting: Fait Tot 2     Monitor Correlation     Monitor Correlation     Monitor Di:     Page Setue Over Setting:     Norm: Di:     Page Setue Over Setting:     Norm: Di:     Page Setue Over Setting:     Norm: Di:     Page Setue Over Setting:     Norm: Di:     Page Setue Over Setting:     Norm: Di:     Page Setue Over Setting:     Norm: Di:     Page Setue Over Setting:     Norm: Di:     Page Setue Over Setting:     Norm: Di:     Norm: Di:     Page Setue Over Setting:     Norm: Di:     Page Setue Over Setting:     Norm: Di:     Page Setue Over Setting:     Page Setue Over Setting:     Page Setue Over Setting:     Page Setue Over Setting:     Page Setue Over Setting:     Page Setue Over Setting:     Page Setue Over Setting:     Page Setue Over Setting:     Page Setue Over Setting:     Page Setue <t< th=""><th></th><th>请 餐 🕘 🛛</th><th></th><th></th><th>General</th><th></th><th></th><th></th></t<>                                                                                                    |                    | 请 餐 🕘 🛛             |                   |                                      | General          |                              |             |           |         |
| k tritisci 1, tie 0 Perding     Page Setap     Page Setap <t< th=""><th>Name</th><th>Status</th><th>Copies</th><th>Settings<br/>General</th><th>Fast T-Jet 2</th><th>CMYK Cartoon 720 Standard HS</th><th>Job Spooled</th><th>Substrate</th><th>Pages</th></t<>                                                                                                    | Name               | Status              | Copies            | Settings<br>General                  | Fast T-Jet 2     | CMYK Cartoon 720 Standard HS | Job Spooled | Substrate | Pages   |
| Image: Status     Presets       Presets     Presets       Presets     Presets                                                                                                    | 🐹 Untitled1_tile_0 | Pending             | 1                 | Archiving                            | Name:            | ID:                          | 7 No        | Material  |         |
| Page Setting                                                                                                    \hline  \hline  \hline  \hline  \hline  \hline  \hline  \hline  \hline  \hline  \hline  \hline  \hline  \hline  \hline  \hline  \hline  \hline                                                                                                      |                    |                     |                   | Presets                              | Untitled1_tile_0 | Job18                        |             |           |         |
| Served of particular in a served of particular in a served                                                                                                    |                    |                     |                   | Page Setup<br>CMXV Color Adjustments | -                |                              |             |           |         |
| Marchi   Marchi    Marchi   Marchi   Marchi   Marchi   Marchi   Marchi   Marchi   Marchi   Marchi   Marchi   Marchi   Marchi   Marchi   Marchi   Marchi   Marchi   Marchi   Marchi   Marc                                                                                                    |                    |                     |                   | Separation Curves                    | Printer:         | Print Mode:                  |             |           |         |
| Image adjustments   Image adjustments   Printer Options   Other   Printer Options   Other   Printer Options   Other   Page adjust   Options   Other   Page adjust   Options   Options   Other   Options   Options   Options   Options   Options   Options   Options   Options   Options   Options   Optio                                                                                                    |                    |                     |                   | Max Ink                              | Fast T-Jet 2     | CMYK Cartoon 720 Standard HS |             |           |         |
| Includie     Includie     Privator Optione     Privator Optione <td></td> <td></td> <td></td> <td>Image Adjustments</td> <td></td> <td></td> <td></td> <td></td> <td></td>                                                                                                    |                    |                     |                   | Image Adjustments                    |                  |                              |             |           |         |
| Print Options   Other   Print Options   Other   Print Options   Options   Options   Options   Options   Nature   Status   Copies   Image output   Options   Image output   Options   Image output   Image output <td></td> <td>R</td> <td></td> <td>ICC Profile</td> <td></td> <td></td> <td></td> <td></td> <td></td>                                                                                                    |                    | R                   |                   | ICC Profile                          |                  |                              |             |           |         |
| Page output<br>Log<br>Notes<br>Performance<br>Log<br>Notes<br>Page output<br>Copies:<br>1 ************************************                                                                                                    |                    |                     |                   | Printer Options<br>Other             |                  |                              |             |           |         |
| Log<br>Notes<br>Notes<br>No |                    |                     |                   | Performance                          | Page output      |                              |             |           |         |
| Notes     1     Amme     Status     Copies     Marrie     Status     Copies     Copies      Copies     Copies     Copies     Copies     Copies     Copies     Copies     Copies     Copies     Copies     Copies     Copies     Copies <td></td> <td></td> <td></td> <td>Log</td> <td>Copies:</td> <td></td> <td></td> <td></td> <td></td>                                                                                                    |                    |                     |                   | Log                                  | Copies:          |                              |             |           |         |
| Image: Status       Copies         Image: Status       Copies                                                                                                    |                    |                     |                   | Notes                                | 1                |                              |             |           |         |
| Image: Statue       Copies         Image: Statue       Copies                                                                                                    |                    |                     |                   |                                      |                  |                              |             |           |         |
| Start                                                                                                    |                    |                     |                   |                                      |                  |                              |             |           |         |
| Status     Copies     Job Spooled     Substrate     Pages     Copies     Job Spooled     Substrate     Copies     Job Spooled     Substrate     Copies     Job Spooled     Substrate     Pages     Copies     Job Spooled     Substrate     Pages     Statut     Pages     Statut     Pages     Pages     Statut     Pages     Pages     Pages     Pages     Pages     Pages     Pages     Pages     Pages     Pages     Pages     Pages     Pages     Pages     Pages     Pages     Pages     Pages     Pages     Pages     Pages     Pages     Pages     Pages     Pages     Pages     Pages     Pages     Pages <td></td> <td></td> <td></td> <td>-</td> <td></td> <td></td> <td></td> <td></td> <td>1</td>                                                                                                    |                    |                     |                   | -                                    |                  |                              |             |           | 1       |
| Image: Status     Copies     Image: Status     Copies     Image: Status     Copies     Image: Status     Copies     Image: Status     Copies     Image: Status     Copies     Image: Status     Copies     Image: Status     Copies     Image: Status     Copies     Image: Status     Copies     Image: Status     Image: Status   <                                                                                                    |                    |                     |                   |                                      |                  |                              |             |           |         |
| Image: Status     Name   Status     Copies     Image: Image:                                                                                                    |                    |                     |                   |                                      |                  |                              |             |           |         |
| Image: Status     Name     Status     Copies     Job Spooled     Substrate     Pages     OK     Cancel     Image: Status     OK     Cancel     Image: Status     Image: Status <t< td=""><td></td><td></td><td></td><td></td><td></td><td></td><td></td><td></td><td></td></t<>                                                                                                    |                    |                     |                   |                                      |                  |                              |             |           |         |
| Status   Copies     Name     Status     Copies     Job Spooled     Substrate        OK     Cancel     Statut     M     PrintScreen Files     Pages     Statut     M     PrintScreen Files     Pages     Statut     PrintScreen Files     Pages     Statut     Pages     Pages     <                                                                                                    |                    |                     |                   |                                      |                  |                              |             |           |         |
| Image: Status     Name     Status     Copies     Job Spooled     Substrate     Pages     OK     Cancel     Copies     OK     Cancel     Start     Start                                                                                                    |                    |                     |                   |                                      |                  |                              |             |           |         |
| Name Status Copies<br>Job Spooled Substrate Pages<br>Correction of the second second                                                                                                    | <                  |                     |                   |                                      |                  |                              |             |           |         |
| Name Status Copies<br>Dob Spooled Substrate Pages<br>OK Cancel                                                                                                    |                    | Ť                   | <b>T</b>          |                                      |                  |                              |             | ¥-1.1     |         |
| OK     OK     Cancel     Image: Concel     OK     Cancel     Image: Concel     Image: Conce                                                                                                    | Name               | Status              | Copies            |                                      |                  |                              | Job Spooled | Substrate | Pages   |
| OK Cancel     Cancel     Cancel     Start     Start <td></td> <td></td> <td></td> <td>_</td> <td></td> <td></td> <td></td> <td></td> <td></td>                                                                                                    |                    |                     |                   | _                                    |                  |                              |             |           |         |
| OK     Cancel       Image: Start     Image: Start       Image: Start     Image: Start       Image: Start     Image: St                                                                                                    |                    |                     |                   |                                      |                  |                              |             |           |         |
| OK     Cancel       Image: Concel     Image: Concel       Image: Concel     Image: Concel                                                                                                    |                    |                     |                   |                                      |                  |                              |             |           |         |
| Image: Start     Image: Start     I                                                                                                    |                    |                     |                   |                                      |                  | OK Cancel                    |             |           |         |
| Start 🗛 🗇 🚱 ဳ 📕 FastARTIST 1.5 🗁 PrintScreen Files 😽 FastRip T-Jet 9.0                                                                                                    |                    |                     |                   |                                      |                  |                              |             |           |         |
| Sterre A C C Fistarits 1.5 Printscreen Hes 📅 FastRip T-Jet 9.0                                                                                                    |                    | s as as a line      |                   |                                      |                  |                              |             |           | 2       |
|                                                                                                    | 🦉 start 🛛 🖉        |                     | astartist 1.5 🛛 🧰 | FrincScreen Files                    | ip T-Jet 9.0     |                              |             | Ŷ         | 3:21 PM |

From here, you can name your job, change the print mode, or change the number of copies you wish to print. Click **OK** when you're done in this menu.

## FastRip T-Jet 9.0

File Queue Jobs Printers Tools View Help

|                  | 📄 餐 🤇      |           |           |                   |                     |                        |                    |                     |               |           |                     |
|------------------|------------|-----------|-----------|-------------------|---------------------|------------------------|--------------------|---------------------|---------------|-----------|---------------------|
| Name             | Status     |           | Conies    | Device            | Print Mode          | Port                   | Disk Size          | Time                | T lob Spooled | Substrate | Pages               |
| Untitled1_tile_( | 0 Remove   | Delete    | 1         | Fast T-Jet 2      | CMYK Cartoon 720 St | a EPSONStylus Photo 22 | . 100.85 MB (100%) | ) 06/15/07 15:20:37 | No            | Material  | , agos              |
|                  | Hold       | Alt+H     |           |                   |                     |                        |                    |                     |               |           |                     |
|                  | Print      | Alt+P     | 14        |                   |                     |                        |                    |                     |               |           |                     |
|                  | Spool Only | Alt+S     | 13        |                   |                     |                        |                    |                     |               |           |                     |
|                  | Properties | Alt+Enter | •         |                   |                     |                        |                    |                     |               |           |                     |
|                  |            |           |           |                   |                     |                        |                    |                     |               |           |                     |
|                  |            |           |           |                   |                     |                        |                    |                     |               |           |                     |
|                  |            |           |           |                   |                     |                        |                    |                     |               |           |                     |
|                  |            |           |           |                   |                     |                        |                    |                     |               |           |                     |
|                  |            |           |           |                   |                     |                        |                    |                     |               |           |                     |
|                  |            |           |           |                   |                     |                        |                    |                     |               |           |                     |
|                  |            |           |           |                   |                     |                        |                    |                     |               |           |                     |
|                  |            |           |           |                   |                     |                        |                    |                     |               |           |                     |
|                  |            |           |           |                   |                     |                        |                    |                     |               |           |                     |
| <                |            |           |           |                   |                     |                        |                    |                     |               |           | >                   |
|                  |            |           |           |                   |                     | 1000-00-000            |                    |                     |               | 1;        | pending 🗿 📔 1 total |
| Name             | Status     |           | Copies    | Device            | Print Mode          | Port                   | Disk Size          | Time                | Job Spooled   | Substrate | Pages               |
|                  |            |           |           |                   |                     |                        |                    |                     |               |           |                     |
|                  |            |           |           |                   |                     |                        |                    |                     |               |           |                     |
|                  |            |           |           |                   |                     |                        |                    |                     |               |           |                     |
|                  |            |           |           |                   |                     |                        |                    |                     |               |           |                     |
| <                |            |           |           | Terre             |                     |                        |                    |                     |               |           | >                   |
| 🤳 start 🔰        | 🙅 🙆 🕑 👋    | 🛃 FastAl  | RTIST 1.5 | PrintScreen Files | FastRip T-Jet 9.0   |                        |                    |                     |               | <u>()</u> | 🍺 🧬 🚯 🛛 3:21 PM     |

Right-click on the job again. If the T-Jet is loaded and ready to print, click **Print**. If not, click **Spool Only** and get the T-Jet ready. That way, the computer will go through the interpreting process immediately and you won't have to wait to start printing.